# 證書下載操作流程

G

全域科技

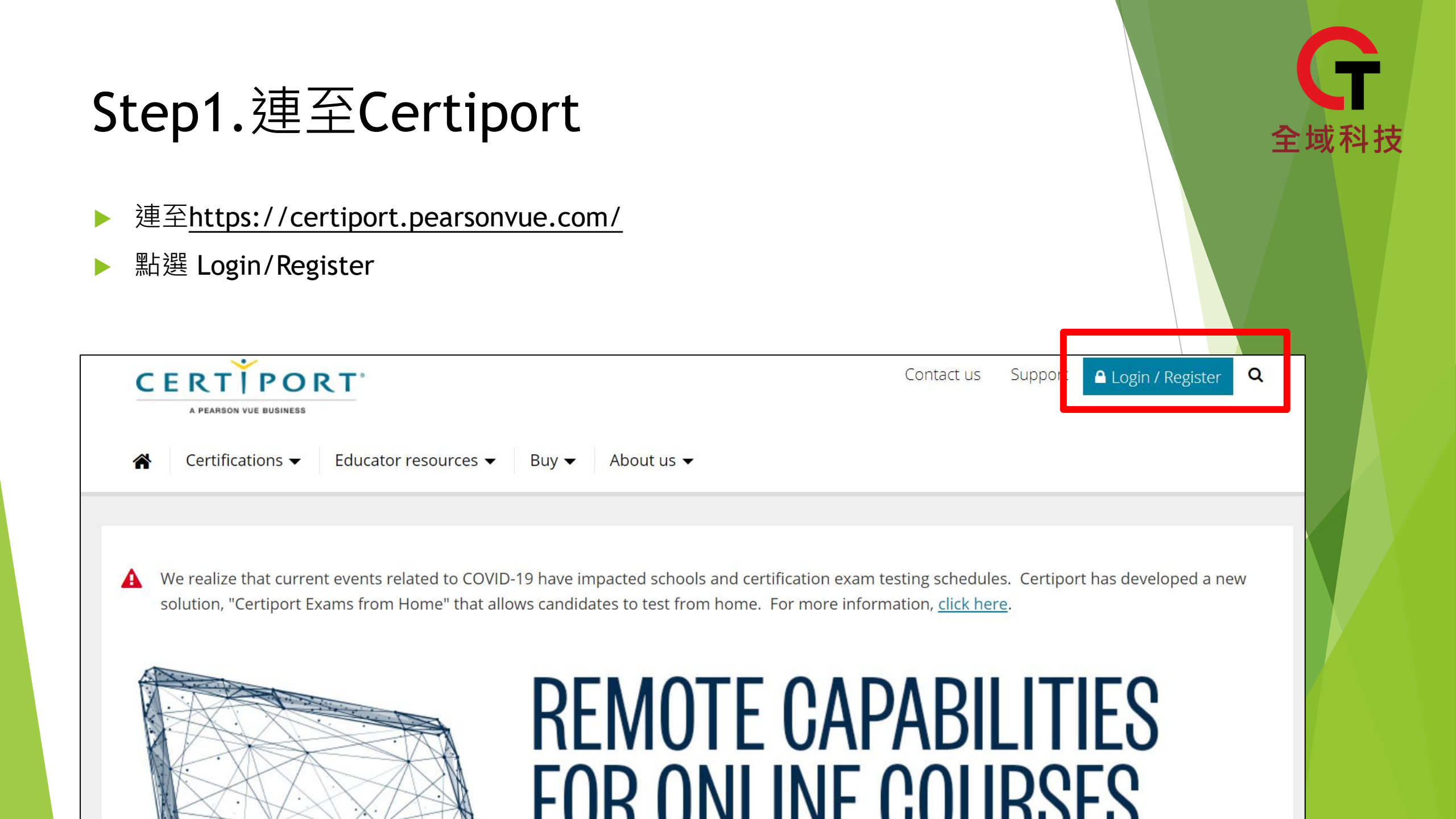

### Step2.登入帳號密碼

#### ▶ 登入當初考試註冊的帳號密碼

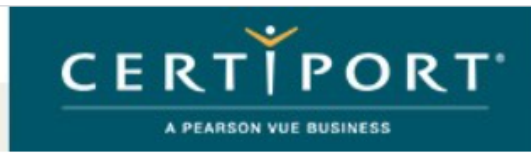

#### 登入

請輸入使用者名稱和密碼登入 Certiport 網站。

#### 新增使用者

要在 Certiport 站點上建立使用者帳號,您必須先註冊。

全域科技

You Tobe

in

註冊

您正在使用安全模式登入,該模式應用業界標準 SSL 加密以保護登入憑證。登入後,您將離開安全模式。

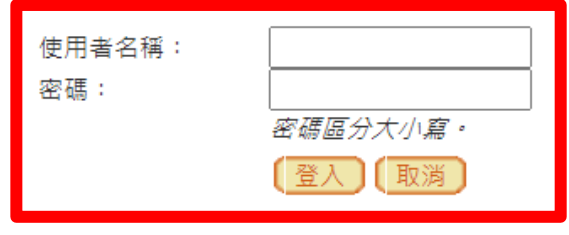

#### 我無法存取我的帳號

© 2020 Certiport, a business of NCS Pearson, Inc. | Certiport 隱私政策 | 站點地圖

This website uses cookies. Continuing to use this website gives consent to cookies being used. For more information see our cookies policy.

# Step3.確認身分為"考生"

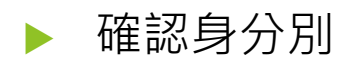

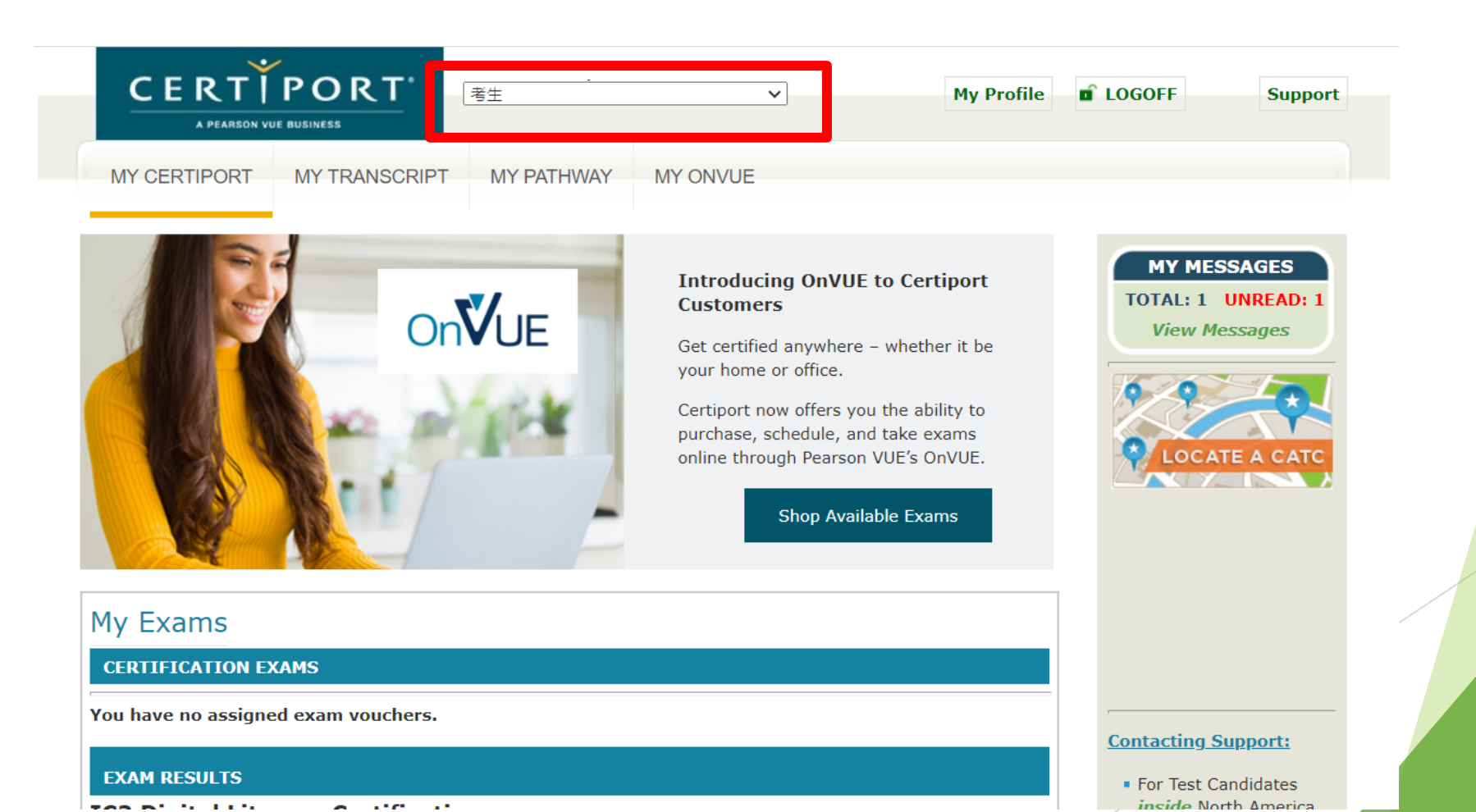

全域科技

## Step4.點擊MY TRANSCRIPT

### ▶ 點擊MY TRANSCRIPT

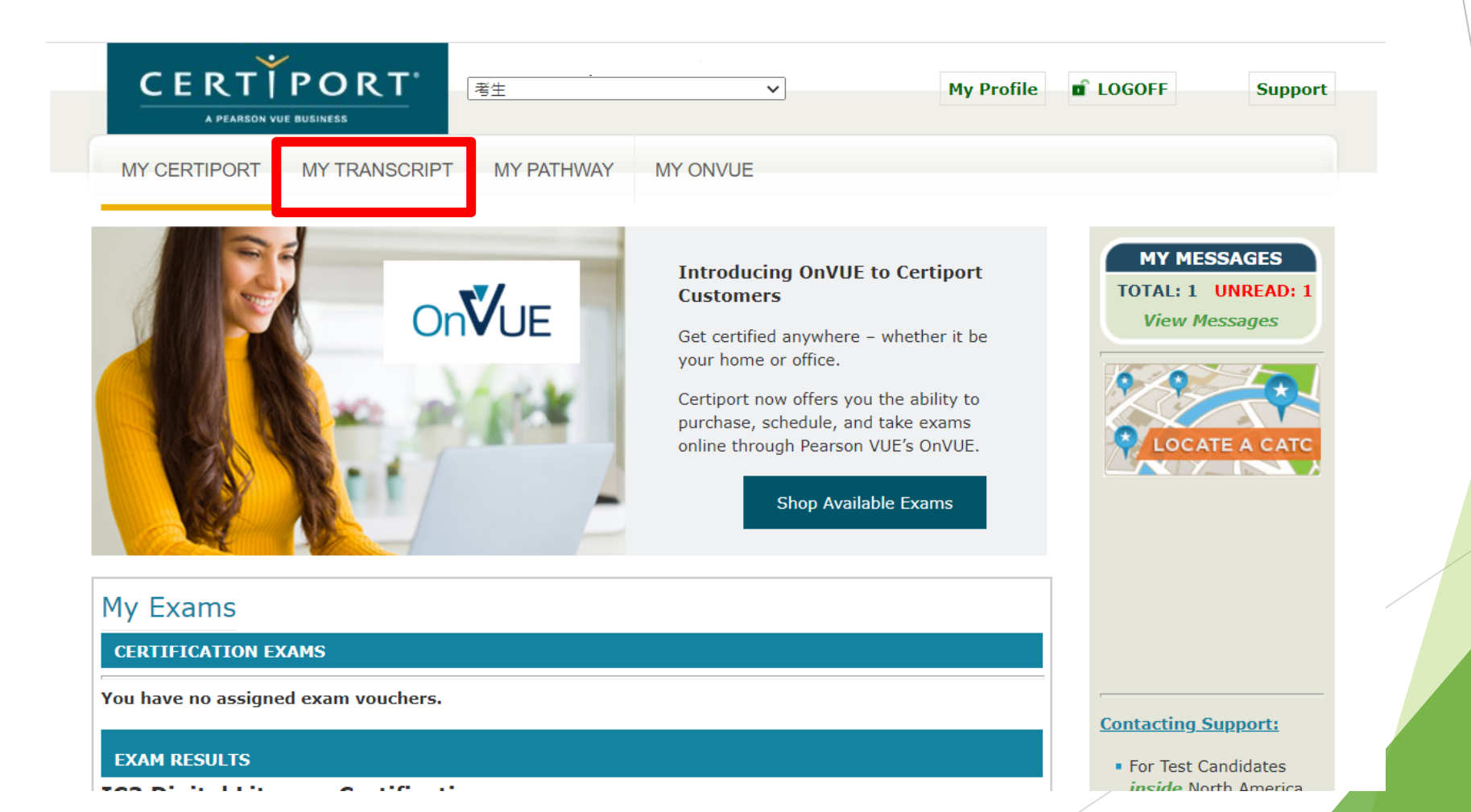

全域科技

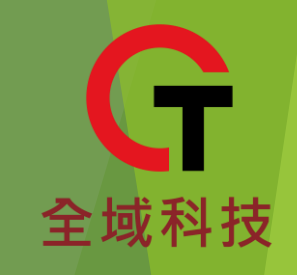

# Step5.下載檔案

#### My Transcript

您可以從兩項檢視選項中選取一項檢視此頁面:

- 授權檢視-顯示被授與數位成績單存取權限的人員可用的資訊。
- 個人檢視 顯示類似資訊,並且透過按一下考試連結,即可檢視您的考試分數。授權檢視者沒有存取您的分數報表的權限。

先顯示姓:可以在我的個人資料中修改

|                     | 回人檢視 ✔                                                                                                    | 過的考試。                           |                        | 顯示可列印             |
|---------------------|----------------------------------------------------------------------------------------------------|---------------------------------|------------------------|-------------------|
|                     | 已通過驗證的數位認<br>December 6, 2020                                                                                                    | 證成績單<br>D                       |                        |                   |
|                     |                                                                                                    |                                 |                        |                   |
|                     |                                                                                                    |                                 |                        |                   |
| Certiport 官網上的電子證書即 | 们代表通過考試的全球有效官方證明。考生可以按以下PDF鏈結下載」<br>有關證書列印等服務。                                                                                                    | <sup>並列印自己的電子證書,或</sup><br>電子證書 | 者聯繫Certiport 台灣區       | <i>區獨家代理商碁峰</i> 』 |
|                     | MICROSOFT TECHNICAL CER                                                                                                    | TIFI( TIONS                     |                        |                   |
|                     |                                                                                                    |                                 |                        |                   |
|                     | 認證<br>Microsoft Azure AI Fundamentals<br>Microsoft Azure Data Fundamentals                                                                                                    | PDF<br>PDF                      |                        |                   |
| Microsoft           | 認證<br>Microsoft Azure AI Fundamentals<br>Microsoft Azure Data Fundamentals<br>考試<br>DP-900: Microsoft Azure Data Fundamentals<br>管理者:Gjun_EI                                                                            | PDF<br>PDF<br>通過                | 2020/12/2              | 分數報表)             |
| Microsoft           | 認題<br>Microsoft Azure AI Fundamentals<br>Microsoft Azure Data Fundamentals<br>考試<br>DP-900: Microsoft Azure Data Fundamentals<br>管理者: Gjun_EI<br>語言: English<br>AI-900: Microsoft Azure AI Fundamentals<br>管理者: Gjun_EI | PDF<br>PDF<br>通過<br>通過          | 2020/12/2<br>2020/12/1 | 分數報表<br>(分數報表)    |

#### ▶ 此頁面有提供成績單及電子證書下載

### Step6.證書下載

PDFView.aspx

1 / 1

全域科技

¢;

₹

ē

# Microsoft Certified Azure Al Fundamentals